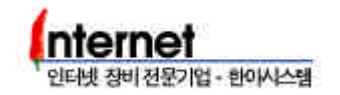

## 4. RUSTLE 3124

## 4.1 VLAN

| Default VLAN                                       |                      |               |                                       |
|----------------------------------------------------|----------------------|---------------|---------------------------------------|
| RUSTLE3124                                         |                      | VLAN          | , Port                                |
| RUSTLE 3124                                        |                      | VLAN ID 1(D   | , Default VLAN)                       |
| VLAN ID 1<br>VLAN<br>VLAN<br>Port<br>show vlan all | Default VLAN<br>VLAN | VLAN<br>VLAN  | Por<br>가 RUSTLE 3124S<br>Port가 , VLAN |
| SWITCH(config)>>                                   | show vlan all        |               |                                       |
| VLAN ID Grou                                       | M<br>p 18 9          | ain<br>16 172 | Opt1 Opt2<br>24 18 18                 |
| 1 0<br>1010 0<br>VLAN ID 1010                      | 00000000 000         | 00000 00000   | )000                                  |

Port Based VLAN

 Default VLAN
 3
 VLAN
 1-8,

 9-16, 17-24 Port
 .
 .
 .

Step 1. VLAN 2, 3

vlan add <vlan\_id>

SWITCH(config)>> vlan add 2 SWITCH(config)>> vlan add 3

.

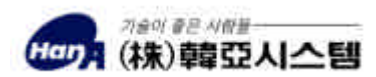

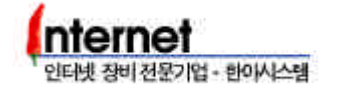

.

Port

VLAN

Step 2. Step 1 VLAN Port

vport add <vlan\_id> <main|opt1|opt2> <port\_num>

SWITCH(config)>> vport add 2 main 9,10,11,12,13,14,15,16 SWITCH(config)>> vport add 3 main 17-24

Port Comma(,) Hyphen(-)

Step 3. Step 2 VLAN Port Switch Port

swport vlanid <main|opt1|opt2> <port\_num> <vlan\_id>

SWITCH(config)>> swport vlanid main 9-16 2 SWITCH(config)>> swport vlanid main 17-24 3

Step 4. Default VLAN(VLAN ID 1) Port

vport del <vlan\_id> <main|opt1|opt2> <port\_num>

SWITCH(config)>> vport del 1 main 9-24

VLAN Port , Switch Port

Step 5. VLAN

show vlan all

SWITCH(config)>> show vlan all . . . . . . . . . . . . . . . . Main Opt1 Opt2 VLAN ID Group 1.....8 9....16 17...24 1.....8 1.....8 -----. . . . . . . . 0 00000000 1 00000000 2 0 3 00000000 0 1010 0 . . . . . . . . . . VLAN 1, 2, 3 **Broadcast Domain** 

.

가

.

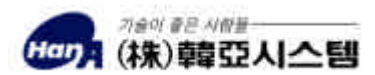

VLAN

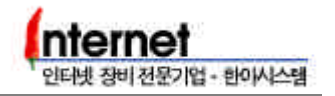

| VLAN                                                                                   |                    |                |         |           |               |             |      |        |
|----------------------------------------------------------------------------------------|--------------------|----------------|---------|-----------|---------------|-------------|------|--------|
| RUSTL<br>VLAN                                                                          | .E 3124            | VLAN<br>. VLAN |         | Po        | ort가          | VL          | _AN  |        |
| 3                                                                                      | VLAN 3             | Port           | :(17~24 | Port)     | VLA           | AN 2        |      | , VLAN |
| Step 1.                                                                                | VLAN 3<br>Step 2~3 | Port           | Port    | I<br>VLAN | Port B<br>I 2 | ased `<br>가 | VLAN |        |
| SWITCH(config)>> vport add 2 main 17-24<br>SWITCH(config)>> swport vlanid main 17-24 2 |                    |                |         |           |               |             |      |        |

Step 2. VLAN 3 Port .

.

vport del <vlan\_id> <main|opt1|opt2> <port\_num>

SWITCH(config)>> vport del 3 main 17-24

## Step 3. VLAN 3

vlan del <vlan\_id>

SWITCH(config)>> vlan del 3

Step 4. VLAN

.

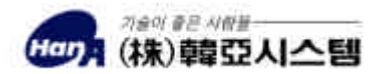

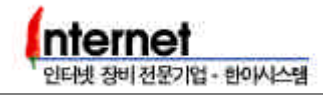

VLAN

|     | D      | efault VLAN      | 4     | VLAN | , VLAN 1 | 1-8,  |
|-----|--------|------------------|-------|------|----------|-------|
| 24, | VLAN 2 | 9-16, 24, VLAN 3 | 17-24 | Port | 24 Port  | Port  |
|     |        | . VLAN           |       |      | VLAN     | (VLAN |
| 4), | Port   |                  | VLAN  |      |          |       |

Step 1. Switching mode basic mode

| SWITCH(config)>> mode basic<br>Mode changed Basic Now reboot |
|--------------------------------------------------------------|
|--------------------------------------------------------------|

VLANswitching modebasic mode,reboot.tag mode

Step 2. VLAN 2-4

SWITCH(config)>> vlan add 2 SWITCH(config)>> vlan add 3 SWITCH(config)>> vlan add 4

.

.

Step 3. VLAN Port

.

| SWITCH(config)>> vport add 2 main 9-16, 24<br>SWITCH(config)>> vport add 3 main 17-24<br>SWITCH(config)>> vport add 4 main 1-24 |  |
|----------------------------------------------------------------------------------------------------|--|
|                                                                                                    |  |

| VLAN | VLAN 4 | VLAN | Port |
|------|--------|------|------|
|      |        |      |      |

| Ste | ep 4.                                                                                                    | VLAN           | Port                      | Switch Port |      |        |   |
|-----|----------------------------------------------------------------------------------------------------|----------------|---------------------------|-------------|------|--------|---|
|     | SWITCH(config)>> swport vlanid main 9 - 16 2<br>SWITCH(config)>> swport vlanid main 17 - 23 3<br>SWITCH(config)>> swport vlanid main 24 4 |                | - 16 2<br>7 - 23 3<br>4 4 |             |      |        |   |
|     |                                                                                                    | Port<br>VLAN 4 | 24 Port<br>Switch Port    |             | VLAN | VLAN 4 |   |
| Ste | ep 5.                                                                                                    | VLAN 1         | VLAN 2, 3                 | Port        | . (  | Port   | ) |
|     | SWIT                                                                                                    | CH(config)>>   | vport del 1 main 9-2      | 23          |      |        |   |

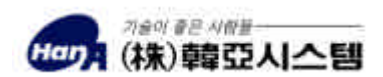

,

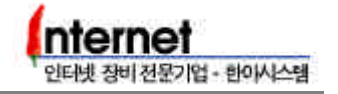

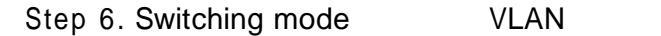

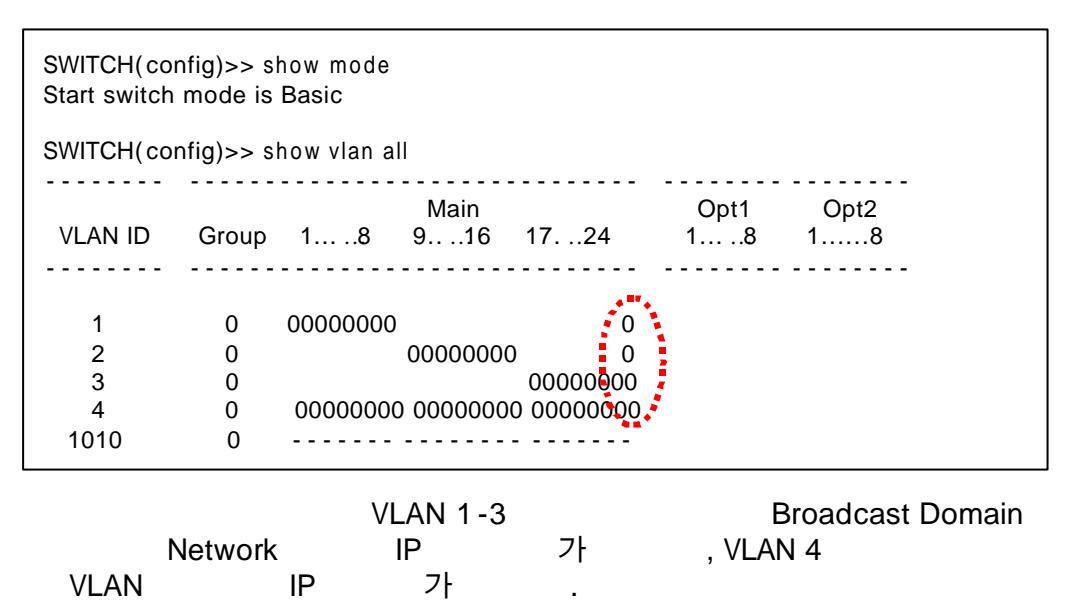

.

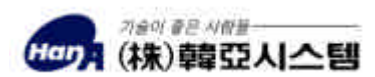